As a Parent.....

Signing into Schoology, <a href="http://app.schoology.com">http://app.schoology.com</a>

Navigate to the student name you wish to view.

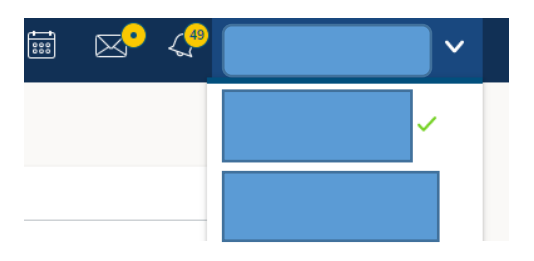

You can also select Grades at the top menu.

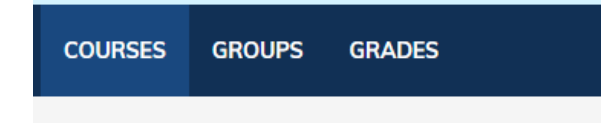

# Then select Grade Report

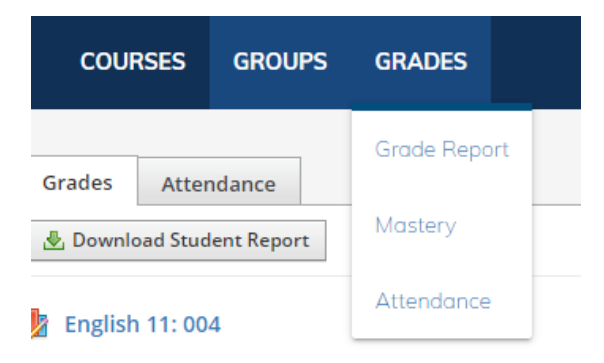

You can expand each course to see details of grade averages.

Then select student. Click Summary to see a quick View.

| Summary                                   | Calendar      | Grades                        |       |
|-------------------------------------------|---------------|-------------------------------|-------|
| Courses Current ~                         |               |                               | Grade |
| 🛄 Guidan                                  | ce and Counse | ling Intervention: Section 12 |       |
| III REACH Advisory: Section 1222          |               | A 1009                        |       |
| Ulinary Arts I: Section 1                 |               | A 1009                        |       |
| Varsity Football: Section 3               |               | A 1009                        |       |
| Zoology: Section 2                        |               | B 84%                         |       |
| Algebra II w/Statistics (1 cr): Section 3 |               | B 84%                         |       |

You can click Grades to get a detailed report.

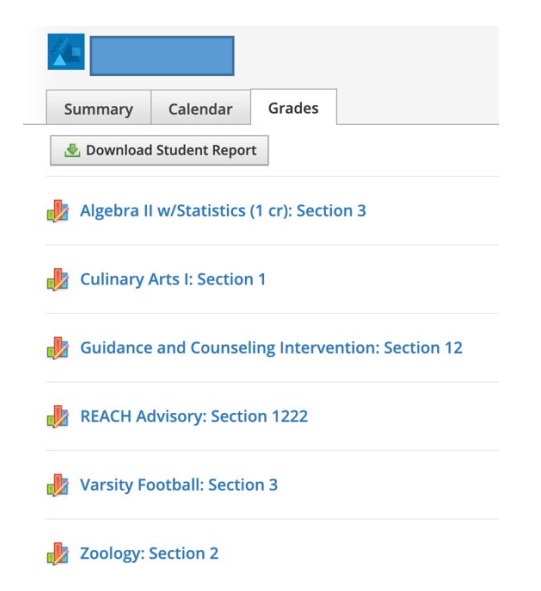

## Click Download Student Report.

Select the current Grading Period.

- Middle School/High School (Semester 1, Quarter1 etc).
- Elementary (Yearly, Quarter 1)

| 1.00 |
|------|
|      |
|      |
|      |
|      |
|      |
|      |
|      |
|      |

## Select all courses.

| Download Grades/Attendance Report       | × |
|-----------------------------------------|---|
| Export Student Report                   |   |
| Select All                              |   |
| O National Statistics (1 cr): Section 3 |   |
| Culinary Arts I : Section 1             |   |
| Varsity Football : Section 3            |   |
| Show comments for:                      |   |
| Semester 1 HS/MS:8/11/21-1/4/22         |   |
| 🗹 👳 Qtr 1 (sem)                         |   |
| 🗹 👳 Overall                             |   |
| Submit Cancel                           |   |

| Expo       | r student Report                           |   |  |  |  |
|------------|--------------------------------------------|---|--|--|--|
| <b>√</b> S | elect All                                  |   |  |  |  |
|            | Algebra II w/Statistics (1 cr) : Section 3 | 1 |  |  |  |
|            | 2 🔀 Culinary Arts I : Section 1            |   |  |  |  |
|            | Varsity Football : Section 3               |   |  |  |  |
| Show       | v comments for:                            |   |  |  |  |
|            | Semester 1 HS/MS:8/11/21-1/4/22            |   |  |  |  |
|            | 👳 Qtr 1 (sem)                              |   |  |  |  |
|            | Overall                                    |   |  |  |  |

### Click Submit to Generate a Printable Report.

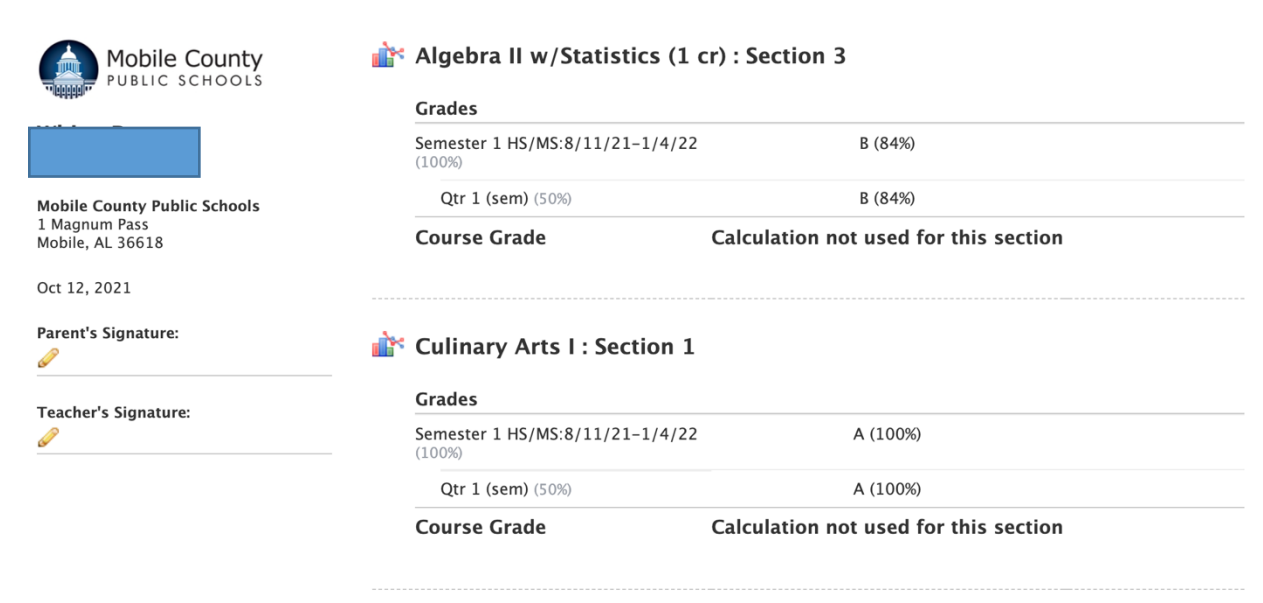

#### Warsity Football : Section 3

| Grades                                    |                                       |  |  |
|-------------------------------------------|---------------------------------------|--|--|
| Semester 1 HS/MS:8/11/21-1/4/22<br>(100%) | A (100%)                              |  |  |
| Qtr 1 (sem) (50%)                         | A (100%)                              |  |  |
| Course Grade                              | Calculation not used for this section |  |  |

#### **ir** Zoology : Section 2

| Grades                                    |         |  |  |  |
|-------------------------------------------|---------|--|--|--|
| Semester 1 HS/MS:8/11/21-1/4/22<br>(100%) | B (84%) |  |  |  |
| Qtr 1 (sem) (50%)                         | B (84%) |  |  |  |

Course Grade

Calculation not used for this section